# Analise o pacote de diagnóstico do AMP para CPU alta

# Contents

Introduction **Prerequisites** Requirements **Componentes Utilizados** Troubleshoot Verifique se outro antivírus está instalado na máquina Identificar se a CPU alta acontece quando um aplicativo específico está em uso Reunir pacote de diagnóstico para análise Habilitar nível de log de depuração Nível de Depuração no endpoint Nível de depuração na política Reproduza o problema e reúna um pacote de diagnóstico Faça a análise Diag\_Analyzer.exe Amphandlecount.ps1 Ajustar exclusões Envie o pacote para análise ao TAC

# Introduction

Este documento descreve as etapas para analisar um pacote de diagnóstico da AMP (Advanced Malware Protection, Proteção avançada contra malware) para endpoints na nuvem pública em dispositivos Windows para solucionar problemas de uso elevado da CPU.

Contribuído por Luis Velazquez e editado por Yeraldin Sánchez, Engenheiros do TAC da Cisco.

# Prerequisites

# Requirements

A Cisco recomenda que você tenha conhecimento destes tópicos:

Acesso ao console AMP

### **Componentes Utilizados**

As informações neste documento são baseadas nestas versões de software e hardware:

AMP para endpoints Console 5.4.20200204

• dispositivos do sistema operacional Windows

The information in this document was created from the devices in a specific lab environment. All of the devices used in this document started with a cleared (default) configuration. Se a rede estiver ativa, certifique-se de que você entenda o impacto potencial de qualquer comando.

# Troubleshoot

Esta seção fornece informações que podem ser usadas para o troubleshooting da sua configuração.

### Verifique se outro antivírus está instalado na máquina

Se outro antivírus (AV) estiver instalado, verifique se o processo principal do AV está excluído na configuração da política

**Tip**: Use as exclusões mantidas pela Cisco se o software usado estiver incluído na lista. Lembre-se de que essas exclusões podem ser adicionadas a novas versões de um aplicativo.

Para ver as listas disponíveis na seção exclusões mantidas pela Cisco, navegue para Gerenciamento > Políticas > Editar > Exclusões > Exclusões mantidas pela Cisco. Selecione os que seu endpoint precisaria de acordo com o software atualmente instalado na máquina e salve a diretiva, como mostrado na imagem.

| Name            | luivelaz-W7_Policy         |                  |                |    |
|-----------------|----------------------------|------------------|----------------|----|
| Description     |                            |                  |                |    |
| od and Engines  | Cisco-Maiŋtai ed Exe       | 2<br>clusions () | d              |    |
| clusions        | 5 selected V               |                  |                |    |
| ochaise sets    | Bearch                     | ^                | 3 Exclusions   |    |
| owy             |                            |                  | 11 Exclusions  |    |
|                 | Altiris by Symantec        | 3 Exclusions     | 1 Exclusion    |    |
| tbreak Control  | Appsense                   | 6 Exclusions     | 29 Exclusions  |    |
| oduct Updates   | AVAST                      | 3 Exclusions     | 3 Exclusions * |    |
| vanced Settings | Avita                      | 3 Exclusions     |                |    |
|                 | Citrix AppONA              | 2 Exclusions     |                |    |
| _               | Citrix Cloud Connector     | 3 Exclusions     |                |    |
| 3               | Citrix EdgeSight Server    | 3 Exclusions     | 85 Exclusions  |    |
| _               | Citrix ICA Client          | 5 Exclusions     |                |    |
|                 | Citrix Provisioning Server | 18 Exclusions    |                |    |
|                 | Citrix XenApp v6.5 and 7   | 7 Exclusions     |                |    |
|                 | Crastipian                 | 3 Exclusions     |                |    |
|                 | Diebold Warsaw             | 10 Exclusions    |                |    |
|                 | Domain Controller          | 19 Exclusions    |                | Ľ. |
|                 | Hyper-V                    | 17 Exclusions    |                |    |
|                 | 15                         | 7 Exclusions     |                | •  |

# Identificar se a CPU alta acontece quando um aplicativo específico está em uso

Identifique se o problema acontece enquanto um ou alguns deles são executados se você puder replicar o problema ajuda no processo de identificação de possíveis exclusões.

### Reunir pacote de diagnóstico para análise

#### Habilitar nível de log de depuração

< Edit Policy

Para reunir um pacote de diagnóstico útil, o nível de log de depuração deve ser ativado.

#### Nível de Depuração no endpoint

Se você puder replicar o problema e tiver acesso ao endpoint, abaixo está o melhor procedimento para capturar o pacote de diagnóstico:

- 1. Abrir GUI do AMP
- 2. Navegue até Configurações
- 3. Role até a parte inferior da GUI do AMP e abra as configurações do conector do Cisco AMP
- 4. Clique em Ativar registro de depuração
- 5. O Status de log de depuração deve ser alterado para Iniciado. Este procedimento ativa o nível de depuração até o próximo heartbeat de política, por padrão, 15 minutos

| ^[A-Za-z]:\/Wildcard/       | All/Drive        |
|-----------------------------|------------------|
| ^[A-Za-z]:\\pagefile\.s     | nit arives<br>/s |
| Scan Settings               | ▼                |
| Notification Settings       | ▼                |
| Proxy Settings              | ▼                |
| Cisco AMP Connector Setting | s 🔺              |
| Service Status:             | Started          |
| Password:                   |                  |
| Stop Service                |                  |
| Debug Logging Status:       | Stopped          |
| Enable Debug Logging        |                  |

#### Nível de depuração na política

Se você não tiver acesso ao endpoint ou se o problema não puder ser reproduzido de forma consistente, o nível de log de depuração deverá ser ativado na política.

Para habilitar o nível de log de depuração por política, navegue para Gerenciamento > Políticas > Editar > Configurações avançadas > **Nível e gerenciamento de log do** conector > Políticas > Editar > Configurações avançadas > Nível de log da bandeja e selecione Depurar e salve a política, como mostrado na imagem.

| Edit Policy                                                                                                    |                               |                                                                                                    |   |        |      |
|----------------------------------------------------------------------------------------------------|-------------------------------|----------------------------------------------------------------------------------------------------|---|--------|------|
| Name                                                                                                    | luivelaz-W7_Policy            |                                                                                                    |   |        |      |
| Description                                                                                                    |                               |                                                                                                    | d |        |      |
| Modes and Engines                                                                                                    |                               | Send User Name in Events                                                                              |   |        |      |
| Exclusions<br>6 exclusion sets                                                                                                    | 1                             | Send Filename and Path Info 0                                                                         | 0 |        |      |
| Proxy                                                                                                    | 2 Contector Log Level         | Debug v                                                                                               | 0 |        |      |
| Outbreak Control                                                                                                    | Tray Log Level                | Debug v                                                                                               | 0 |        |      |
| Product Updates Advanced Settings Advanced Settings Client Like Infection Client Like Infection Cliente Endpoint Isolation Cristia Endpoint Isolation Cristia Endpoint Isolation Endpoint Isolation Cristia Endpoint Isolation Cristia Endpoint Isolation Endpoint Isolation Cristia Endpoint Isolation Cristia Endpoint Isolation Cristia Endpoint Isolation Cristia Endpoint Isolation Cristia Endpoint Isolation Cristia Endpoint Isolation Cristia Endpoint Isolation Cristia Endpoint Isolation Cristia Endpoint Isolation Cristia Endpoint Isolation Cristia Endpoint Isolation Cristia Endpoint Isolation Cristia Endpoint Isola | Connector Protection Paseword | Enable Connector Protection  Automated Crash Dump Uploads  Command Line Capture  Command Line Logging | 0 |        |      |
|                                                                                                    |                               |                                                                                                    |   | Cancel | Save |

**Caution**: Se o modo de depuração estiver ativado na política, todos os endpoints receberão essa alteração.

**Note**: Sincronize a política do endpoint para garantir que o nível de depuração seja aplicado ou aguarde o intervalo de pulsação, por padrão, é de 15 minutos.

#### Reproduza o problema e reúna um pacote de diagnóstico

<

Quando o nível de depuração for configurado, aguarde até que o estado de CPU alta ocorra no sistema ou reproduza manualmente as condições previamente identificadas e, em seguida, reúna o pacote de diagnóstico.

Para coletar o pacote, navegue até C:\Program Files\Cisco\AMP\X.X.X (Onde X.X.X é a versão mais recente do AMP instalado no sistema) e execute o aplicativo ipsupporttool.exe esse processo cria um arquivo .7z na área de trabalho chamada CiscoAMP\_Support\_Tool\_%date%.7z

**Note**: O Connector versão 6.2.3 e posterior pode solicitar um pacote remotamente, navegar para **Management > Computers**, expandir o registro do ponto final e usar a opção Diagnose.

**Note**: O pacote de diagnóstico também pode ser executado a partir de um prompt CMD com o comando: "C:\Program Files\Cisco\AMP\X.X.X\ipsupporttool.exe", ou "C:\Program

Files\Cisco\AMP\X.X.X\ipsupporttool.exe" -o "X:\Folder\I\Can\Get\To", onde X.X.X é a versão mais recente do AMP instalada, o segundo comando pode ser usado para selecionar a pasta de saída para o arquivo .7z.

### Faça a análise

Há duas maneiras de analisar um arquivo de diagnóstico:

- Diag\_Analyzer.exe
- Amphandlecount.ps1

#### Diag\_Analyzer.exe

Etapa 1. Faça o download do aplicativo aqui.

Etapa 2. Na página GitHub, há um arquivo README com instruções adicionais sobre o uso.

Etapa 3. Copie o arquivo de diagnóstico **CiscoAMP\_Support\_Tool\_%date%.7z** na mesma pasta em que Diag\_Analyzer.exe está localizado.

Etapa 4. Executar o aplicativo Diag\_Analyzer.exe.

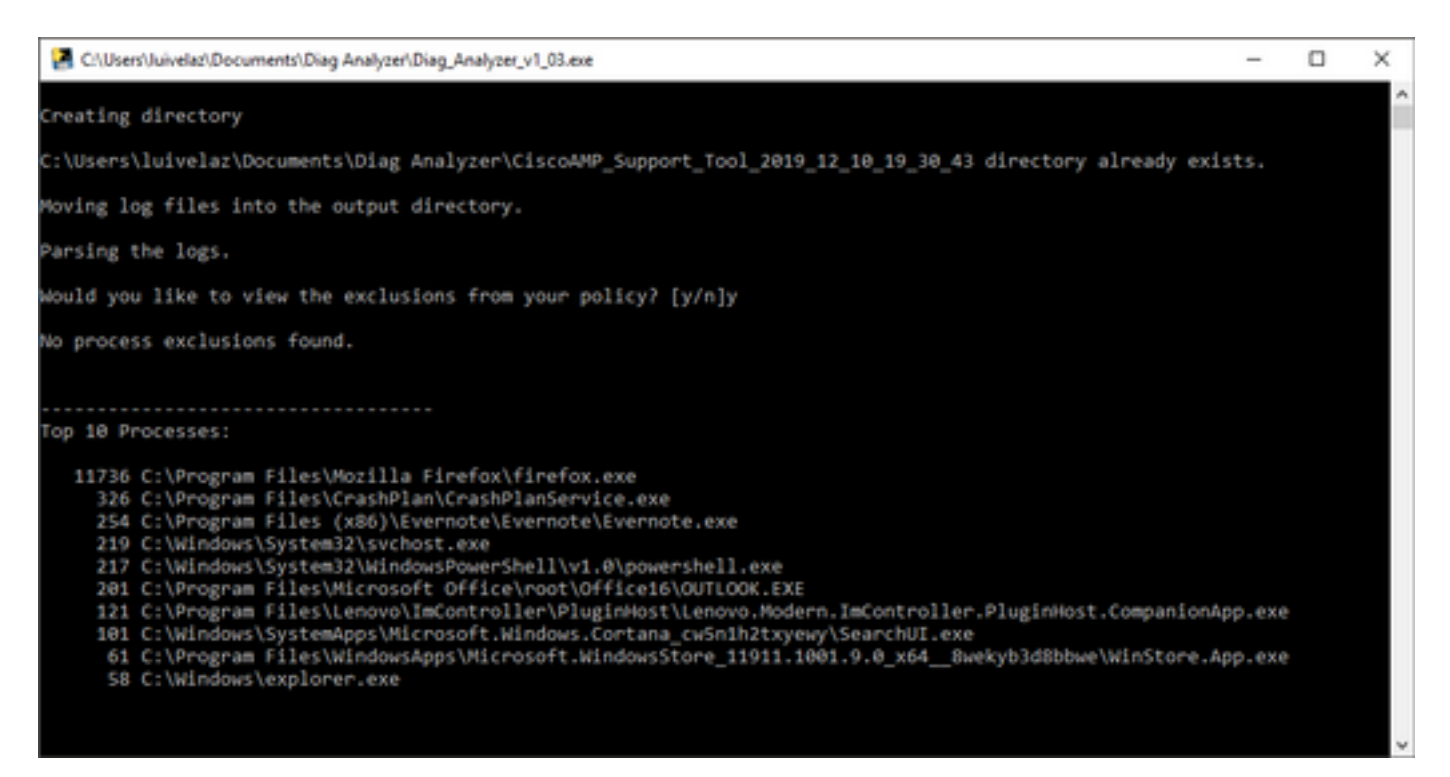

Etapa 5. No novo prompt, confirme se você deseja obter as exclusões da política com um Y ou um N.

Etapa 6. O resultado do script contém:

- 10 principais processos
- 10 principais arquivos
- 10 principais extensões
- 100 principais caminhos

• Todos os arquivos

**Note**: Diag\_Analyzer.exe verifica o arquivo de diagnóstico AMP fornecido para arquivos sfc.exe.log. em seguida, cria um novo diretório com o nome do arquivo de diagnóstico e armazena os arquivos de log fora do .7z, no diretório pai do diagnóstico, depois disso, ele analisa os logs e determina os 10 principais processos, arquivos, extensões e caminhos, finalmente, imprime informações na tela e também em um arquivo {Diagnostic}-summary.txt.

#### Amphandlecount.ps1

Etapa 1. Baixe o script **anphandlecounts.txt** da parte inferior desta comunidade após <u>Analisar</u> <u>arquivos digitalizados da AMP.</u>

Etapa 2. Para executar o script no Windows, renomeie-o para anphandlecount.ps1.

Etapa 3. Para conveniência, copie o arquivo anphandlecount.ps1 em uma pasta própria.

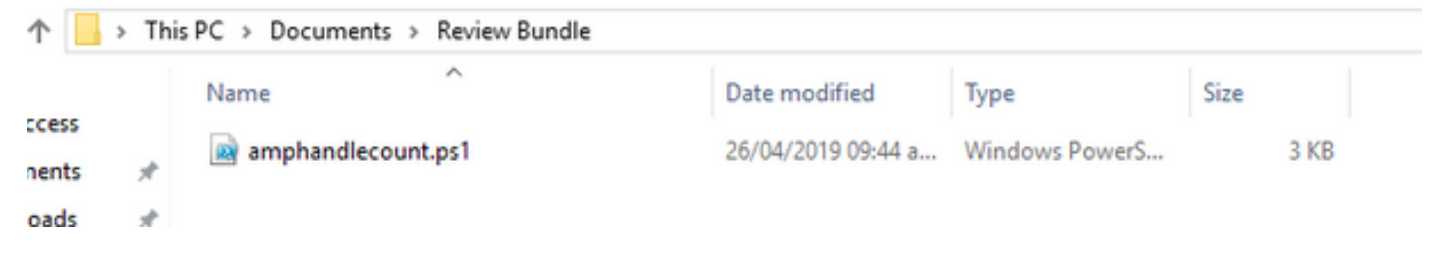

Etapa 4. Descompacte o arquivo CiscoAMP\_Support\_Tool\_%date%.7z e identifique os arquivos sfc.log no caminho CiscoAMP\_Support\_Tool\_2019\_06\_13\_18\_26\_37\Program Files\Cisco\AMP\X.X.X .

|       | Name                          | Date modified    | Туре     | Size      |   |  |
|-------|-------------------------------|------------------|----------|-----------|---|--|
|       | ConnectivityTool.exe.log      | 18/06/2019 01:46 | LOG File | 32 KB     |   |  |
| *     | S global.xml                  | 08/06/2019 11:23 | XML File | 24 KB     | _ |  |
| *     | sfc.exe.log                   | 18/06/2019 01:46 | LOG File | 46,634 KB | 1 |  |
| 1     | sfc.exe_20190614_171821.log   | 14/06/2019 05:18 | LOG File | 6,912 KB  |   |  |
| nti 🖈 | 5fc.exe_20190616_123123.log   | 16/06/2019 12:31 | LOG File | 51,201 KB |   |  |
|       | sfc.exe_20190616_131825.log   | 16/06/2019 01:18 | LOG File | 51,201 KB |   |  |
|       | sfc.exe_20190616_134500.log   | 16/06/2019 01:45 | LOG File | 51,201 KB |   |  |
|       | 5 sfc.exe_20190616_140234.log | 16/06/2019 02:02 | LOG File | 51,201 KB |   |  |
|       | sfc.exe_20190616_150139.log   | 16/06/2019 03:01 | LOG File | 51,201 KB |   |  |
|       | 5fc.exe_20190618_133822.log   | 18/06/2019 01:38 | LOG File | 51,201 KB |   |  |
|       | sfc.exe_20190618_134032.log   | 18/06/2019 01:40 | LOG File | 51,201 KB |   |  |
|       | 5 sfc.exe_20190618_134240.log | 18/06/2019 01:42 | LOG File | 51,201 KB |   |  |

Etapa 5. Copie os arquivos sfc.log na pasta anphandlecount.ps1.

|        | Name                          | Date modified    | Туре     | Size      |   |  |
|--------|-------------------------------|------------------|----------|-----------|---|--|
|        | ConnectivityTool.exe.log      | 18/06/2019 01:46 | LOG File | 32 KB     |   |  |
| *      | 🧧 globalami                   | 08/06/2019 11:23 | XML File | 24 KB     | _ |  |
| *      | 🗾 sfc.exe.log                 | 18/06/2019 01:46 | LOG File | 46,634 KB | 1 |  |
| *      | 5fc.exe_20190614_171821.log   | 14/06/2019 05:18 | LOG File | 6,912 KB  |   |  |
| nti xP | sfc.exe_20190616_123123.log   | 16/06/2019 12:31 | LOG File | 51,201 KB |   |  |
|        | 5fc.exe_20190616_131825.log   | 16/06/2019 01:18 | LOG File | 51,201 KB |   |  |
|        | sfc.exe_20190616_134500.log   | 16/06/2019 01:45 | LOG File | 51,201 KB |   |  |
|        | 5 sfc.exe_20190616_140234.log | 16/06/2019 02:02 | LOG File | 51,201 KB |   |  |
|        | 5fc.exe_20190616_150139.log   | 16/06/2019 03:01 | LOG File | 51,201 KB |   |  |
|        | sfc.exe_20190618_133822.log   | 18/06/2019 01:38 | LOG File | 51,201 KB |   |  |
|        | 5 sfc.exe_20190618_134032.log | 18/06/2019 01:40 | LOG File | 51,201 KB |   |  |
|        | 5 sfc.exe_20190618_134240.log | 18/06/2019 01:42 | LOG File | 51,201 KB |   |  |

.

Etapa 6. Execute o **anphandlecount.ps1** com o PowerShell e, em seguida, uma janela será aberta e, dependendo da política de execução no endpoint, poderá solicitar permissão para execução.

**Tip**: Para alterar a política de execução, abra um Windows PowerShell e use os próximos comandos:

Defina a política para permitir acesso de execução irrestrito - Set-ExecutionPolicy -Scope CurrentUser -ExecutionPolicy Unrestricted

Defina a política para restringir o acesso à execução - Set-ExecutionPolicy -Scope CurrentUser -ExecutionPolicy Restricted

Passo 7. Permita que o PowerShell termine (Pode demorar algum tempo, dependendo do número de sfc.log na pasta) após a conclusão do PowerShell, quatro arquivos são criados na pasta:

- data.csv
- results.txt
- sorted\_results.txt
- terms.txt

| •      | > Thi | s PC > Documents > Review Bundle |                    |                   | ~ Ö       | Search Review Bundle | P |
|--------|-------|----------------------------------|--------------------|-------------------|-----------|----------------------|---|
|        |       | Name                             | Date modified      | Туре              | Size      |                      |   |
| ess    |       | amphandlecount.ps1               | 26/04/2019 09:44 a | Windows PowerS    | 3 KB      |                      |   |
| ents   | ×     | data.csv                         | 22/06/2019 03:28   | Microsoft Excel C | 754 KB    |                      |   |
| ads    | A     | 💋 results.bt                     | 22/06/2019 03:28   | TXT File          | 3 KB      |                      |   |
|        | A     | 💋 sfc.exe.log                    | 18/06/2019 01:46   | LOG File          | 46,634 KB |                      |   |
| re     |       | sfc.exe_20190614_171821.log      | 14/06/2019 05:18   | LOG File          | 6,912 KB  |                      |   |
|        |       | 5 sfc.exe_20190616_123123.log    | 16/06/2019 12:31   | LOG File          | 51,201 KB |                      |   |
| Bundle |       | sfc.exe_20190616_131825.log      | 16/06/2019 01:18   | LOG File          | 51,201 KB |                      |   |
|        |       | 5 sfc.exe_20190616_134500.log    | 16/06/2019 01:45   | LOG File          | 51,201 KB |                      |   |
|        |       | sfc.exe_20190616_140234.log      | 16/06/2019 02:02   | LOG File          | 51,201 KB |                      |   |
|        |       | 5fc.exe_20190616_150139.log      | 16/06/2019 03:01   | LOG File          | 51,201 KB |                      |   |
|        |       | sfc.exe_20190618_133822.log      | 18/06/2019 01:38   | LOG File          | 51,201 KB |                      |   |
|        |       | 5 sfc.exe_20190618_134032.log    | 18/06/2019 01:40   | LOG File          | 51,201 KB |                      |   |
| cts    |       | sfc.exe_20190618_134240.log      | 18/06/2019 01:42   | LOG File          | 51,201 KB |                      |   |
|        | _     | <pre>sorted_results.txt</pre>    | 22/06/2019 03:28   | TXT File          | 3 KB      |                      |   |
| ents   |       | 💋 terms.txt                      | 22/06/2019 03:28   | TXT File          | 3 KB      |                      |   |
|        |       |                                  |                    |                   |           |                      |   |

Etapa 8. Os 4 novos arquivos contêm o resultado da análise:

- data.csv: contém o caminho completo dos arquivos digitalizados e o processo pai que criou/modificou/moveu o arquivo
- result.txt: contém a lista de processos que são verificados pela AMP
- sorted\_results.txt: contém a lista de processos que são verificados pela AMP com o processo mais verificado
- terms.txt: contém o nome dos processos analisados pela AMP

Etapa 9. Filtre o nome do processo com altas contagens do **sorted\_results.txt** no **data.csv** você pode identificar o processo pai com seu caminho completo e continuar para adicionar uma exclusão à política em uma lista personalizada se ela for confiável.

Processos para procurar:

- 1. Ctrl + F em "data.csv" e pesquisa
- 2. Caminho do arquivo digitalizado pelo AMP
- 3. Caminho do processo pai que copia/move/modifica o arquivo

Note: Note: Geralmente, a exclusão é do tipo "Processo: File Scan (Verificação de arquivo) com "Child Processes include" (Os processos filho incluem) para o processo pai que está recebendo as

verificações:

| < Þ | sorted_results.txt •  | A2 3: X V Jr Jun 18 13:42:40,C:\Temp\NVIDIA 4 PanelInstallerTemp\nvmobESN.chm,C:\Program Files\NVIDIA Corporation\Installer2\Display.Driver.(C9752557-A557-4AE9-                                                                                                    |
|-----|-----------------------|----------------------------------------------------------------------------------------------------|
| 1   | 1075 setup.exe        |                                                                                                    |
| 2   | 442 firefox.exe       | A C D E F G H I J K L M N O P Q R S T                                                                                                    |
| 3   | 243 container.exe     | 1 Jun 19 12/42/40 Control Bull Dial Control Bandlertallertamp aumobESM chm Col Program Eller MUDIA Conservation Justaller Diver (C0755557, ASS7, ASS7,       |
| -4  | 243 Container.exe     | <ol> <li>Jun 19 13-42-40 C. Freinp fravious Control Parent State Length and Destate Length and Destate L</li></ol> |
| 5   | 243 container.exe     | 2 Jun 18 13:42:40,C:\Temp\NVIDIA\ControlPanelInstallerTemp\nvmobESN.chm,C:\Program Files\NVIDIA Corporation\Installer2\Display.Driver.[C9752557-A557-4AE9-B7D4-551FE0F3AFE7]\NvCpISetupInt.exe                                                                                                    |
| 6   | 243 Container.exe     | 3 Jun 19.13/42/40 C/Tomp/NV/IDIA/ControlDanolinetallorTomp/nvmohEIN.chm.C:/Program Files/NVIDIA/ControlDanolinetallorTomp/NV/IDIA/ControlDanolinetallorTomp/NV/IDIA/ControlDanol       |
| 7   | 243 container.exe     | Find and Replace 2 X is the company file (and the company) of the second second s                                                                                                    |
| 8   | 243 Container.exe     | a.cnm,c:(Program Files(WVIDIA Corporation(installer2(Display.Driver.(c3/52557-A557-4AE9-B/D4-551FE0F3AFE7)(WVCpiset0pint.exe                                                                                                    |
| 9   | 243 container.exe     | 5 B.chm,C:\Program Files\NVIDIA Corporation\Installer2\Display.Driver.[C9752557-A557-4AE9-B7D4-551FE0F3AFE7]\NvCplSetupInt.exe                                                                                                    |
| 10  | 120 NvCplSetupInt.exe | 6 ring kegiace N.chm,C:\Program Files\NVIDIA Corporation\Installer2\Display.Driver.{C9752557-4557-44E9-B7D4-S51FE0F3AFE7}\NvCplSetupInt.exe                                                                                                    |
| 11  | 54 chillerexe         | 7 Find what NoColSetuning are chm C-\Drogram Eiles\NV/IDIA Comparation\Installar2\Display Driver /C9752557.4557.4557.4557.4557.4557.4557.455                                                                                                    |
| 12  | p ershell.exe         | The man indexted mick                                                                                                    |
| 13  | 1 Jass.exe            | 8 J. Chm,C:\Program Files\NVIDIA Corporation\Installer2\Display.Driver.{C9752557-A557-4AE9-B7D4-551FE0F3AFE7}\NvCpISetupInt.exe                                                                                                    |
| 14  | svchost.exe           | 9 R.chm,C:\Program Files\NVIDIA Corporation\Installer2\Display.Driver.{C9752557-4A59-B7D4-551FE0F3AFE7}\NvCplSetupInt.exe                                                                                                    |
| 15  | 7 OUTLOOK.EXE         | 10 - Options >> D chm (-) Program Eiler/MU/DIA Corporation/Installer/) Direlay Driver / C0752557, AS57, AS57       |
| 16  | 7 nvstinst.exe        | 2 Dittinity: (Program Pries/(VPD)# Colporation (Instaners/Display.Driver.)(25732357-4525-5704-5531-60-544-67/(VPD)#Colporation (Instaners/Display.Driver.)(25732357-4525-5704-5531-60-544-67/(VPD)#Colporation (Instaners/Display.Driver.)(25732357-45357-4465-6704-5531-60-544-67/(VPD)#Colporation (Instaners/Display.Driver.)(25732357-45357-4465-6704-5531-60-544-67/(VPD)#Colporation (Instaners/Display.Driver.)(25732357-45357-4465-6704-5531-60-544-67/(VPD)#Colporation (Instaners/Display.Driver.)(25732357-4465-6704-5531-60-544-67/(VPD)#Colporation (Instaners/Display.Driver.)(25732357-4465-6704-5531-60-544-67/(VPD)#Colporation (Instaners/Display.Driver.)(25732357-4465-6704-5531-60-544-67/(VPD)#Colporation (Instaners/Display.Driver.)(25732357-4465-6704-5531-60-544-67/(VPD)#Colporation (Instaners/Display.Driver.)(25732357-4465-6704-5531-60-544-67))                                                                                                    |
| 17  | 5 explorer.exe        | 11                                                                                                    |
| 18  | 4 rundll32.exe        | 12 Find All End Next Close c.chm,C:\Program Files\NVIDIA Corporation\Installer2\Display.Driver.{C9752557-A557-4AE9-B7D4-551FE0F3AFE7}\NvCplSetupInt.exe                                                                                                    |
| 19  | 3 Indexe              | 12 Jun 19 12:42:41 Ci Tomm MUUDIA Control Danalinet alloctame aumobDTP, chm Ci Deoream Siler MUDIA Connection Installer) Diselau Driver (C0753557, A557, A57       |
| 20  | 3 outlook-exe         | 3 Jul 10 72 VEW PCC (Lenib (MALDIM COULD CHARGE LEND) (MALDIM COLOR AND A COLOR AND A COLOR AND A COLOR AND A A COLOR AND A A COLOR AND A A COLOR AND A A COLOR AND A A COLOR AND A A COLOR AND A A COLOR AND A A COLOR AND A COLOR AND A        |

**Note**: <u>Aqui</u> você pode encontrar mais informações relacionadas às práticas recomendadas para criar exclusões.

#### Ajustar exclusões

Depois que os processos ou caminhos forem identificados, você poderá adicioná-los à lista de exclusões vinculada à política aplicada no endpoint, navegue para **Gerenciamento > Exclusões > Nome da exclusão > Editar,** como mostrado na imagem.

| Threat             | CSIDL_W                               | /INDOWS\Temp\_avast_\                                                                                                    |  |   |  |  |  |
|--------------------|---------------------------------------|----------------------------------------------------------------------------------------------------|--|---|--|--|--|
| Path               | [Any Driv                             | e]:\ pagefile.sys                                                                                                    |  |   |  |  |  |
| File Extension     | Apply                                 | to all drive letters                                                                                                    |  |   |  |  |  |
| Wildcard           | Path excl                             | exclusion                                                                                                    |  |   |  |  |  |
| Process:           | Threat ex                             | clusion                                                                                                    |  |   |  |  |  |
| Malicious Activity | Wildcard                              |                                                                                                    |  |   |  |  |  |
| System Process     | Apply                                 | Apply to all drive letters                                                                                                    |  |   |  |  |  |
| 0,000111000000     |                                       |                                                                                                    |  | - |  |  |  |
| Process            | Path                                  | C:\Program Files\NVIDIA Corporation\Installer2\Display.Driver.{C9752557-A557.4AE9-B7D4-55                                                                                                    |  | 1 |  |  |  |
| Process  File Scan | Path<br>SHA                           | C:\Program Files\NVIDIA Corporation\Installer2\Display.Driver.{C9752557-A557.4AE9-B7D4-55                                                                                                    |  | 1 |  |  |  |
| Process  File Scan | Path<br>SHA<br>You can p<br>be met fo | C:\Program Files\NVIDIA Corporation\Installer2\Display.Driver.{C9752557-A557.4AE9-B7D4-55                                                                                                    |  |   |  |  |  |
| Process  File Scan | Path<br>SHA<br>You can p<br>be met fo | C:\Program Files\NVIDIA Corporation\Installer2\Display.Driver.{C9752557-A557.4AE9-B7D4-55<br>provide path and/or SHA-256. If you specify both a path and SHA-256 then both conditions must<br>or the process to be excluded.<br>to child processes |  |   |  |  |  |

# Envie o pacote para análise ao TAC

O TAC ATS pode ajudar a solucionar esses cenários; se for esse o caso, esteja pronto para fornecer as próximas informações sobre a criação do caso:

- Quando esse problema começa?
- Há alguma mudança recente?
- O problema ocorre com um determinado aplicativo?Em caso afirmativo, qual é o aplicativo?
- Há outro antivírus no sistema?Em caso afirmativo, qual antivírus?
- Colete um pacote de depuração enquanto o problema é reproduzido: <u>Etapas para coletar um</u> <u>pacote de depuração</u>